# IRO Review Request Module User Manual

LOUISIANA DEPARTMENT OF INSURANCE INDUSTRY ACCESS MODULE

## Contents

| Access the IRO Review Request Module | 2  |
|--------------------------------------|----|
| Create New IRO Review Request        | 3  |
| Contact Info                         | 5  |
| Request Details                      | 6  |
| Supporting Document(s)               | 9  |
| View Requests                        | .4 |
| Change to Eligible: Complete         | .8 |

# **IRO** Review

# Access the IRO Review Request Module

The IRO Review module is accessed via the Industry Access Portal on the Louisiana Department of Insurance website: <u>http://www.ldi.la.gov/</u>

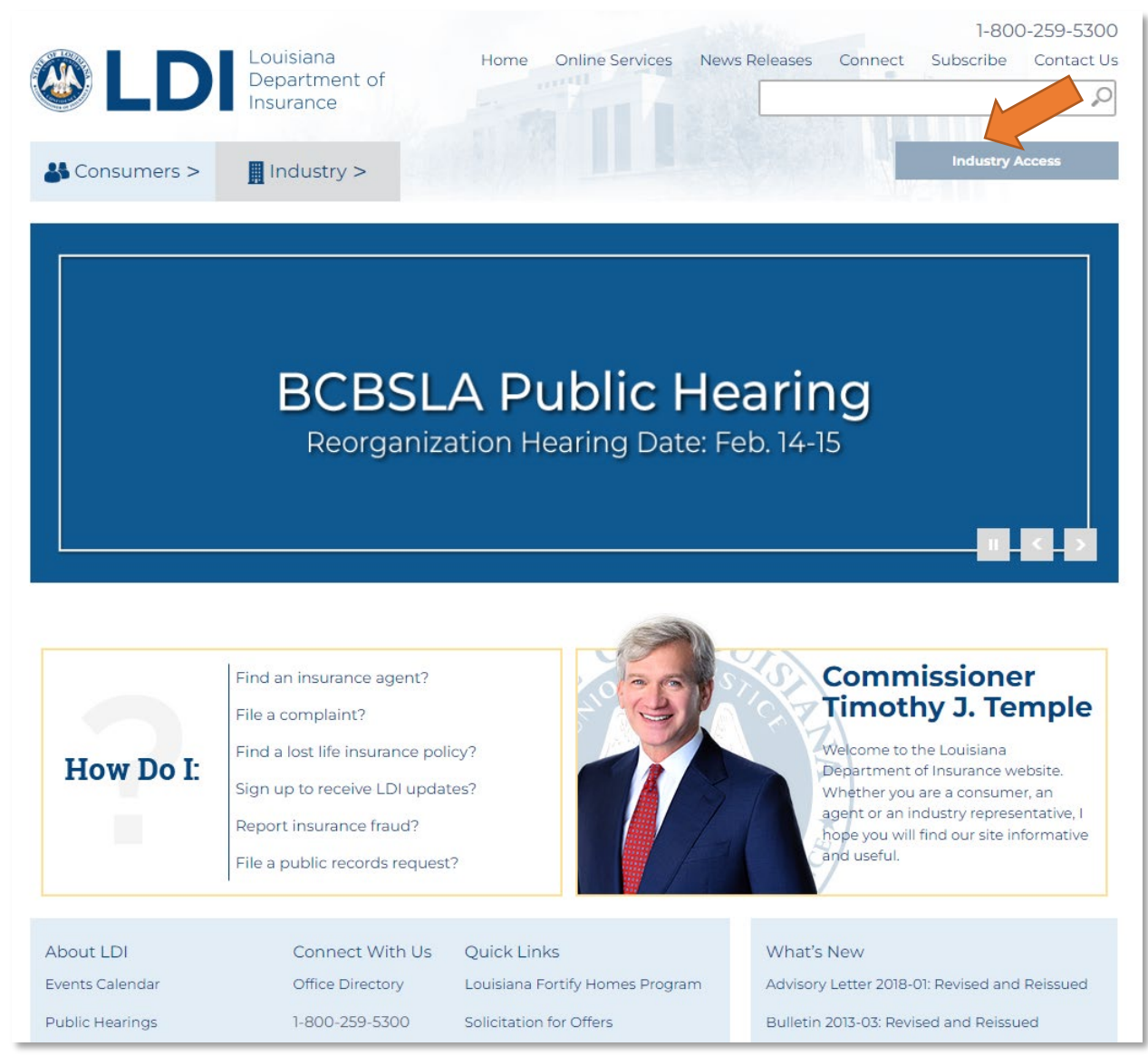

For instructions on how to sign up for the Industry Access Portal and request access to modules, please review the user manual and webinars posted on the Industry Access Log In screen: <u>https://ia.ldi.state.la.us/industryaccess</u>

### Create New IRO Review Request

The IRO Review Request form contains an "Existing Requests" grid. The first time you enter the IRO Review module, the grid will be empty. As you enter IRO review requests, they will populate in the grid.

To begin adding a request, first click the "Create New IRO Review Request" button.

|       |                             |                    | Existing          | Reque        | sts    |                   |                     |
|-------|-----------------------------|--------------------|-------------------|--------------|--------|-------------------|---------------------|
| ter b | y status:                   | ~                  |                   |              |        | + Create New I    | IRO Review Reques   |
| С     | ase Number                  | Insured First Name | Insured Last Name | Assigned IRO | Status | Date IRO Assigned | Date Requested      |
|       |                             | 10 🔻 items per p   | age               |              |        |                   | No items to display |
|       | $\sim$ $\sim$ $\sim$ $\sim$ |                    |                   |              |        |                   |                     |

Once you click the button, a blank external review request form will open. This form contains the following sections:

- Insured Contact Info
- Insured's Authorized Representative Contact Info
- Request Details
- Supporting Document(s)

| IRO Review Request Form                | jvernon@ldi.state.la.us<br>This is a Test Company |
|----------------------------------------|---------------------------------------------------|
| Insured Contact Info                   | Insured's Authorized Representative Contact Info  |
| First Name:                            | First Name:                                       |
| Last Name:                             | Last Name:                                        |
| Address:                               | Address:                                          |
| City                                   | City                                              |
| State:                                 | State:                                            |
| ZIP:                                   | ZIP:                                              |
| Primary Phone:                         | Primary Phone:                                    |
| Alternate Phone: Fax:                  | Alternate Phone: Fax:                             |
| Email:                                 | Email:                                            |
| Request Details                        |                                                   |
| Policy/Contract Number:                |                                                   |
| Specialty or Board Certification Type: | ~                                                 |
| Name of Primary Physician/Specialist:  |                                                   |
| Name of Primary Contact at Issuer:     |                                                   |
| Primary Contact Phone:                 |                                                   |
| Primary Contact Fax:                   |                                                   |

#### Contact Info

The fields in the **Insured Contact Info** section are required and must be filled out before you can submit the request. The fields in the **Insured Authorized Representative Contact Info** section must be completed if the insured has an authorized representative.

| Insured Contac |                      | Insured S Authorized Representative Contact Info |
|----------------|----------------------|--------------------------------------------------|
| First Name:    | Sam                  | First Name:                                      |
| Last Name:     | Smith                | Last Name:                                       |
| Address:       | 12345 Example Street | Address:                                         |
| City           | Baton Rouge          | City                                             |
| State:         | LA V                 | State:                                           |
| ZIP:           | 70810                | ZIP:                                             |
| Primary Phone: | (123) 456-7890       | Primary Phone:                                   |
| Alternate      |                      | Alternate                                        |
| Phone:         |                      | Phone:                                           |
| Fax:           |                      | Fax:                                             |
| Email:         | ssmith1@ldi.la.gov   | Email:                                           |

#### **Request Details**

The fields in the **Request Details** section are also required.

| Policy/Contract Number:                    | 12345                                                    |
|--------------------------------------------|----------------------------------------------------------|
| Specialty or Board Certification Type:     | Emergency Medicine                                       |
| Name of Primary Physician/Specialist:      | John Smith                                               |
| Name of Primary Contact at Issuer:         | Jane Doe                                                 |
| Primary Contact Phone:                     | (123) 456-7890                                           |
| Primary Contact Fax:                       |                                                          |
| Primary Contact Email:                     |                                                          |
| This is a request for an external review o | f a matter involving an issue of (check all that apply): |
| Medical Necessity                          |                                                          |
| Appropriateness                            |                                                          |
| Health Care Setting                        |                                                          |
| Level of Care                              |                                                          |
| Effectiveness                              |                                                          |
| O                                          |                                                          |

There are two options for each type of external review: standard and expedited. If the request for external review is for an expedited external review, select the expedited option for the correct type.

| Type of External Review:                                                                                         |  |
|----------------------------------------------------------------------------------------------------|--|
| Standard External Review                                                                                         |  |
| Expedited External Review                                                                                        |  |
| Standard Prescription Drug Exception                                                                             |  |
| Expedited Prescription Drug Exception                                                                            |  |
| O External Review of Experimental or Investigational Treatment Adverse Determination                             |  |
| <ul> <li>Expedited External Review of Experimental or Investigational Treatment Adverse Determination</li> </ul> |  |

If you indicate "Yes" for the question "Did a URO render the adverse determination that is the subject of this external review?" you will be required to select the URO from the dropdown below.

| Did a URO render the adverse determination that is the subject of this external review? |  |
|-----------------------------------------------------------------------------------------|--|
| Yes                                                                                     |  |
| O No                                                                                    |  |
| If yes, please select the URO:                                                          |  |

Select whether the request is eligible or ineligible for external review.

#### Eligible

If you select that the request is eligible, two additional options will appear. Select whether the request is complete, or if it is incomplete due to missing information or materials.

If the request is incomplete, please enter the date the notice was sent to the consumer that additional information was required, attach copy of the notice sent to the consumer, and any other applicable documentation via the Attachment(s) tool below the date field.

**Note:** if you indicate that the request is incomplete, you can return to the portal later to change it to complete as needed.

| ricaith Insura             | nce Issuer's Preliminary Review:                                                                                                    |
|----------------------------|----------------------------------------------------------------------------------------------------|
| Eligible: T                | is request is eligible for external review.                                                                                                    |
| Ocomple                    | e: This request for an external review is complete.                                                                                                    |
| <ul> <li>Incomp</li> </ul> | ete: This request is incomplete due to missing information or materials, including authorization forms.                                                                                                    |
| Date not                   | ce was sent to the covered person or authorized representative that information was missing:                                                                                                    |
|                            |                                                                                                    |
|                            |                                                                                                    |
|                            | Attachment(s)                                                                                                    |
|                            | If a form required by a health insurance issuer has not been completed, the health insurance issuer shall include in the notice a copy of the form, and copies of any materials submitted by the covered person or, if applicable, his authorized representative that could reasonably be interpreted as pertaining to the same subject matter or purpose of the form. |
|                            |                                                                                                    |
|                            | Select files Drop files here to upload                                                                                                    |
|                            | Select files Drop files here to upload                                                                                                    |

#### Ineligible

If you select that the request is ineligible for external review, three additional options appear. Select the reason the request is ineligible for an external review.

If the reason that it is ineligible for external review is due to an adverse determination, please attach copies of the notice of the original adverse determination or final adverse determination and any other supporting documentation via the Supporting Document(s) tool. The notice must be a copy of the actual notice which bears the recipient's name.

If the reason that it is ineligible for external review is that the request was not made within four months after the date of receipt of a notice of an adverse determination, please enter the date the request for an external review was made, and the date of the receipt of notice of an adverse determination.

**Note:** If you indicate that the request is ineligible for external review, you will be notified if the consumer makes a request to the Commissioner for a review of your determination of ineligibility. You may be required to submit additional information related to a Commissioner Review of ineligibility. If the Commissioner reverses your decision and finds a request to be eligible for an external review, you will receive a notice from the department of the assignment to an IRO.

| 5 |
|---|

#### Supporting Document(s)

Supporting documentation is required for requests that are deemed to be ineligible and for requests that are deemed to be incomplete. Documentation can be attached to your request via the Supporting Document(s) tool. To begin attaching a document, click the "Select Files..." button.

Using the window that pops up, locate and select the document on your device.

| Eligible: This request is eligible for                                                  | eview:                                                                        |
|-----------------------------------------------------------------------------------------|-------------------------------------------------------------------------------|
| Complete: This request for an ex                                                        | ernal review is complete                                                      |
| Incomplete: This request is inco                                                        | plete due to missing information or materials, including authorization forms. |
|                                                                                         | for outprool review                                                           |
| Ineligible: This request is not eligib                                                  | c for external review.                                                        |
| Ineligible: This request is not eligib                                                  | e tor external review.                                                        |
| Ineligible: This request is not eligib                                                  | e tor external review.                                                        |
| Ineligible: This request is not eligib<br>Issuer Supporting Docuprent(s)                | FIOT EXternal review.                                                         |
| Ineligible: This request is not eligib                                                  |                                                                               |
| Ineligible: This request is not eligib<br>Issuer Supporting Document(s)<br>Select files | Drop files here to upload                                                     |

Once selected, the document will appear in the **Supporting Documents** section.

If this document was attached in error or if you wish to remove it, click the "x" icon and then add the correct document. You can also attach multiple documents using this tool.

| <ul> <li>Eligible: This request i</li> </ul>                     | is eligible for external review.                                      |                         |
|------------------------------------------------------------------|-----------------------------------------------------------------------|-------------------------|
| Complete: This requ                                              | uest for an external review is complete.                              |                         |
| O Incomplete: This re                                            | quest is incomplete due to missing information or materials, includir | ng authorization forms. |
| 0 - 1 - 1                                                        |                                                                       |                         |
| Ineligible: This reques                                          | st is not eligible for external review.                               |                         |
|                                                                  |                                                                       |                         |
|                                                                  |                                                                       |                         |
|                                                                  |                                                                       |                         |
| former Currentine De                                             |                                                                       |                         |
| Issuer Supporting Doc                                            | cument(s)                                                             |                         |
| Issuer Supporting Doc                                            | cument(s)<br>Cat Company                                              |                         |
| Select files                                                     | cument(s)<br>Cat Company                                              | √ Done                  |
| Select files                                                     | cument(s)<br>Cat Company                                              | ✓ Done<br>×             |
| Select files<br>Select files<br>test.pdf<br>File(s) uploaded suc | cument(s) Cat Company ccessfully.                                     | ✓ Done<br>×             |

Once you have finished filling in the fields, click the "Submit" button to submit your request. If you missed any required fields, you will be prompted to fill them in before you can submit your request.

| Complete: This requ       | lest for an external review is complete.                    |                                  |
|---------------------------|-------------------------------------------------------------|----------------------------------|
| O Incomplete: This re     | quest is incomplete due to missing information or materials | , including authorization forms. |
| O Ineligible: This reques | t is not eligible for external review.                      |                                  |
|                           |                                                             |                                  |
| Issuer Supporting Doc     | cument(s)                                                   |                                  |
|                           |                                                             | ✓ Done                           |
| Select files              |                                                             |                                  |

Once the request is successfully submitted, a random IRO assignment will be generated based on the specialty you selected. The screen will display the Case Number for your request, as well as the contact information for the assigned IRO.

**Note:** If you indicated that the request was eligible but incomplete, the request will instead by held in a queue. Once the request is complete, you can return to the portal and mark it as complete and ready for assignment. It will then be assigned to a random IRO.

If the IRO has multiple contacts, they will be displayed on this screen.

|                | or all further correspondence. You will recieve ar | email notification when the IRO submits their decision. |  |
|----------------|----------------------------------------------------|---------------------------------------------------------|--|
| Assigned IRO C | ontact Info                                        | 5 Additional IRO Contacts                               |  |
| Company Name:  | Test Company                                       | Select Contact:                                         |  |
| First Name:    | Elizabeth                                          |                                                         |  |
| Last Name:     | Test                                               |                                                         |  |
| Address:       | 12345 Test Street                                  |                                                         |  |
| City:          | Baton Rouge                                        |                                                         |  |
| State:         | LA                                                 |                                                         |  |
| ZIP:           | 70809                                              |                                                         |  |
| Phone:         | (123) 456-7890                                     |                                                         |  |
| Fax:           |                                                    |                                                         |  |
|                |                                                    |                                                         |  |

Notice will be emailed to the IRO of the external review case assignment.

Notice will be emailed to the IRO Review contact for the issuer with the Case Number.

**Note:** If your company has not entered an IRO Review contact in Industry Access, the email will be sent to your company's Primary contact.

| - 1 9 0 ↑ ·                                                                | ↓ -                                                                                              | TEST E                                      | MAIL - Notice of Ass                                                     | ignment                       | to External Revie                                    | w Case Number 2022                                              | 2234 - Me                            | essage (HTML)                                         |                               |                         | Ŧ                         | -                 |          | ×  |
|----------------------------------------------------------------------------|--------------------------------------------------------------------------------------------------|---------------------------------------------|--------------------------------------------------------------------------|-------------------------------|------------------------------------------------------|-----------------------------------------------------------------|--------------------------------------|-------------------------------------------------------|-------------------------------|-------------------------|---------------------------|-------------------|----------|----|
| File Message                                                               | Help Acrobat Q                                                                                   | Tell me what                                | you want to do                                                           |                               |                                                      |                                                                 |                                      |                                                       |                               |                         |                           |                   |          |    |
| © ∭ —<br>∧ → Delete Archive                                                | Reply Reply Forward All                                                                          | Share to<br>Teams                           | <ul> <li>Move to: ?</li> <li>→ To Manager</li> <li>Mean Email</li> </ul> | < > I>                        | Move N                                               | Mark Unread                                                     | ♀<br>◎<br>♪                          | Read Immersive<br>Aloud Reader                        | Translate                     | Zoom                    | Viva<br>Insights          | Phish<br>Rep      | Alert    |    |
| Delete                                                                     | Respond                                                                                          | Teams                                       | Quick Steps                                                              | ۲ <u>م</u>                    | Move                                                 | Tags 5                                                          | Editing                              | Immersive                                             | Language                      | Zoom                    | Add-in                    | Phish             | Alert    | ^  |
| TEST EMAIL - N                                                             | Notice of Assignment                                                                             | to Extern                                   | al Review Ca                                                             | se Nu                         | mber 2022                                            | 2234                                                            |                                      |                                                       |                               |                         |                           |                   |          |    |
| donotrep                                                                   | ly@ldi.la.gov                                                                                    |                                             |                                                                          |                               |                                                      |                                                                 |                                      |                                                       | ← Reply                       | ا                       | ly All 🚽                  | > Forwa           | rd •     |    |
| To Sarah                                                                   | Smith                                                                                            |                                             |                                                                          |                               |                                                      |                                                                 |                                      |                                                       |                               |                         | Tue                       | e 12/27/2         | 022 1:21 | PM |
| Intended Recipient: §                                                      | est@testmail.com                                                                                 |                                             |                                                                          |                               |                                                      |                                                                 |                                      |                                                       |                               |                         |                           |                   |          |    |
|                                                                            |                                                                                                  |                                             |                                                                          |                               |                                                      |                                                                 |                                      |                                                       |                               |                         |                           |                   |          |    |
| NOTICE - MCMC LLC h                                                        | as been assigned by the Comr                                                                     | nissioner of I                              | nsurance through                                                         | the Lou                       | isiana Departm                                       | ent of Insurance (                                              | LDI) to ser                          | ve as the independ                                    | ent review o                  | organizati              | on (IRO) fo               | or your l         | External | -  |
| Neview, identified as i                                                    | 01005.                                                                                           |                                             |                                                                          |                               |                                                      |                                                                 |                                      |                                                       |                               |                         |                           |                   |          |    |
| External Review Case                                                       | Number 20222234                                                                                  |                                             |                                                                          |                               |                                                      |                                                                 |                                      |                                                       |                               |                         |                           |                   |          |    |
| This External Review i<br>the health insurance i<br>Commissioner. If the i | s an EXPEDITED EXTERNAL RE<br>ssuer received the request for<br>notice that was initially provid | VIEW. The IR<br>an External<br>ed was not n | O's decision must<br>Review. After the I<br>nade in writing, the         | be rend<br>RO has<br>e IRO mi | lered as expedi<br>made its decisi<br>ust subsequent | tiously as your me<br>on, it should provi<br>ly provide written | dical cond<br>de notice<br>notice to | lition or circumstan<br>of its decision to yc<br>you. | ces require,<br>ou, the healt | but no lo<br>h insurano | nger than<br>ce issuer, a | 72 hou<br>and the | rs after |    |
| If you have any quest                                                      | ons regarding this assignment                                                                    | , please cont                               | act the Office of H                                                      | ealth In                      | surance at 225                                       | .342.1355.                                                      |                                      |                                                       |                               |                         |                           |                   |          |    |
|                                                                            |                                                                                                  |                                             |                                                                          |                               |                                                      |                                                                 |                                      |                                                       |                               |                         |                           |                   |          |    |

# View Requests

To enter a new request, or view the request you have entered, click the "Return to Request List" button.

| assigned company f | or all further correspondence. You will n | cieve an email notificatio | on when the IR | O submits their decision. |
|--------------------|-------------------------------------------|----------------------------|----------------|---------------------------|
| Assigned IRO C     | ontact Info                               | 5 Ad                       | ditional IRC   | ) Contacts                |
| Company Name:      | Test Company                              | Sele                       | ct Contact:    | <b>~</b>                  |
| First Name:        | Elizabeth                                 |                            |                |                           |
| Last Name:         | Test                                      |                            |                |                           |
| Address:           | 12345 Test Street                         |                            |                |                           |
| City:              | Baton Rouge                               |                            |                |                           |
| State:             | LA                                        |                            |                |                           |
| ZIP:               | 70809                                     |                            |                |                           |
| Phone:             | (123) 456-7890                            |                            |                |                           |
| Fax:               |                                           |                            |                |                           |
| Feasile            | test@testmail.com                         |                            |                |                           |

The request you submitted will now appear in the Existing Requests grid. The grid will display the Case Number, Insured First Name, Insured Last Name, Assigned IRO, Status, and Date Requested for the case. If a Commissioner Review of ineligibility was requested, the Commissioner's decision will also be indicated in the grid.

If you have entered more than one request, you can sort them by clicking the headers in the grid or filter them by selecting an option in the "Filter by status" dropdown box. Status options include:

- Pending: The request is awaiting an IRO decision.
- Upheld: The IRO's decision upheld the issuer's decision.
- Reversed: The IRO's decision reversed the issuer's decision.
- Partial: The IRO's decision partially reversed the issuer's decision.
- Ineligible Per Issuer: The request was deemed ineligible for an IRO review by the issuer.
- Terminated: The request was terminated by the IRO after the issuer reversed its determination.
- Incomplete: The request was deemed eligible but incomplete by the issuer.

|                                   |             | Existing          | Reque        | sts     |                    |                    |
|-----------------------------------|-------------|-------------------|--------------|---------|--------------------|--------------------|
| Filter by status:                 | ř           |                   |              |         | + Create New       | IRO Review Request |
| Cas Upheld                        | Name        | Insured Last Name | Assigned IRO | Status  | Date IRO Assigned  | Date Requested     |
| View 202 Partial<br>Ineligible Po | er Issuer   | Smith             | MCMC LLC     | Pending | 12/27/2022 1:20 PM | 12/27/2022 1:20 PM |
| Terminated<br>Incomplete          | is per page | 2                 |              |         |                    | 1 - 1 of 1 items   |

Test Company

To view the full details of a request, click the "View" button.

| IRO Review Reques                                 | st Form            |                   |              |         | jvernon@ldi.state.la<br>This is a Test Comp | a.us<br>any Close This Tab |
|---------------------------------------------------|--------------------|-------------------|--------------|---------|---------------------------------------------|----------------------------|
|                                                   |                    | Existing          | Reque        | sts     |                                             |                            |
| Filter by status:                                 | ~                  |                   |              |         | + Create New                                | IRO Review Request         |
| hber                                              | Insured First Name | Insured Last Name | Assigned IRO | Status  | Date IRO Assigned                           | Date Requested             |
| View 20222234                                     | Sam                | Smith             | MCMC LLC     | Pending | 12/27/2022 1:20 PM                          | 12/27/2022 1:20 PM         |
|                                                   | 0 🔻 items per page |                   |              |         |                                             | 1 - 1 of 1 items           |
|                                                   |                    |                   |              |         |                                             |                            |
| Copyright ©2022<br>Louisiana Department of Insura | nce                |                   |              |         |                                             |                            |

Test Company

The details of the request will load. Please note that these fields are view-only and that you will not be able to edit any of the fields on this form. If a request is entered in error, please contact the IRO assigned to the case to request termination of the assignment.

| IRO Rev      | iew Req    | uest Form                  |                   |              |           | jvernon@ldi.state.la<br>This is a Test Comp | a.us<br>any Close This Tab |
|--------------|------------|----------------------------|-------------------|--------------|-----------|---------------------------------------------|----------------------------|
|              |            |                            | Existing          | Reque        | sts       |                                             |                            |
| Filter by st | atus:      | ~                          |                   |              |           | + Create New                                | IRO Review Request         |
|              | Case Numb  | ber Insured First Name     | Insured Last Name | Assigned IRO | Status    | Date IRO Assigned                           | Date Requested             |
| View         | 20222234   | Sam                        | Smith             | MCMC LLC     | Pending   | 12/27/2022 1:20 PM                          | 12/27/2022 1:20 PM         |
|              | 1 • •      | 10 🔻 items per page        |                   |              |           |                                             | 1 - 1 of 1 items           |
|              |            |                            | Case #1           | 202222       | 34        |                                             |                            |
|              |            |                            |                   | 202222       | .54       |                                             |                            |
| Assi         | gned IRO C | contact Info               |                   | 5 Addit      | ional IRO | Contacts                                    |                            |
| Com          | pany Name: | MCMC LLC                   |                   | Select C     | ontact:   | · · · · · · · · · · · · · · · · · · ·       | •                          |
| First        | Name:      | Joelle                     |                   |              |           |                                             |                            |
| Last         | Name:      | Georges                    |                   |              |           |                                             |                            |
| Addr         | ess:       | 1415 Rockville Pike, Ste 4 | 40                |              |           |                                             |                            |
| City:        |            | Rockville                  |                   |              |           |                                             |                            |
| State        | :          | Test Company               |                   |              |           |                                             |                            |
| ZIP:         |            | Elizabeth                  |                   |              |           |                                             |                            |
| Phon         | e:         | Test                       |                   |              |           |                                             |                            |
| Fax:         |            | 12345 Test Street          |                   |              |           |                                             |                            |
| Emai         | 1:         | Baton Rouge                |                   |              |           |                                             |                            |
|              |            | LA                         |                   |              |           |                                             |                            |
|              |            | 70809                      |                   |              |           |                                             |                            |
|              |            | (123) 456-7890             |                   |              |           |                                             |                            |
|              |            |                            |                   |              |           |                                             |                            |
|              |            | test@testmail.com          |                   |              |           |                                             |                            |

#### Change to Eligible: Complete

If the request was originally marked as eligible but incomplete, and it is now complete, change the status to complete by clicking the "Change to Eligible: Complete" button.

| Complete        | : This request for an externa<br>te: This request is incomplete                                                                                | I review is complete.<br>e due to missing information or mat                                                                      | erials, including authorization forms.                                                                                                |  |
|-----------------|----------------------------------------------------------------------------------------------------|----------------------------------------------------------------------------------------------------|----------------------------------------------------------------------------------------------------|--|
| 12/1/20         | e was sent to the covered pe                                                                                                    | rson or autnonzed representative th                                                                                               | at information was missing:                                                                                                    |  |
| А               | ttachment(s)<br>If a form required by a healt<br>include in the notice a copy<br>applicable, his authorized re<br>subject matter or purpose of | h insurance issuer has not been con<br>of the form, and copies of any mate<br>presentative that could reasonably b<br>f the form. | npleted, the health insurance issuer shall<br>rials submitted by the covered person or, if<br>e interpreted as pertaining to the same |  |
|                 | File Name<br>test.pdf                                                                                                    | Date Uploaded           12/27/2022                                                                                                | View                                                                                                    |  |
| 🔵 Ineligible: T | his request is not eligible for                                                                                                    | external review.                                                                                                    |                                                                                                    |  |

You will be prompted to confirm your action. Click "Continue" to finish marking the request as complete.

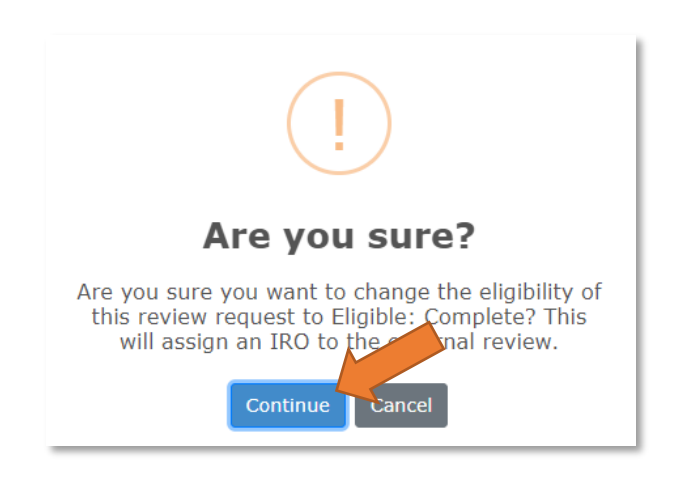